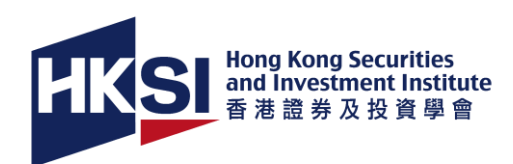

# Instructions for logging in the Cisco WebEx Training

| Join webinar with laptop computer via the online | portal2 |
|--------------------------------------------------|---------|
| Join webinar with mobile device (iOS)            | 6       |
| Join webinar with mobile device ( Android )      |         |

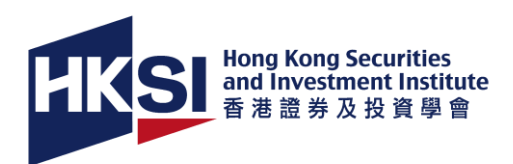

### Join webinar with laptop computer via the online portal

**Step 1:** Download and install the Add-on File "<u>Cisco Webex Extension</u>" in your laptop computer from the Chrome Web Store for Google Chrome, please follow the instructions below.

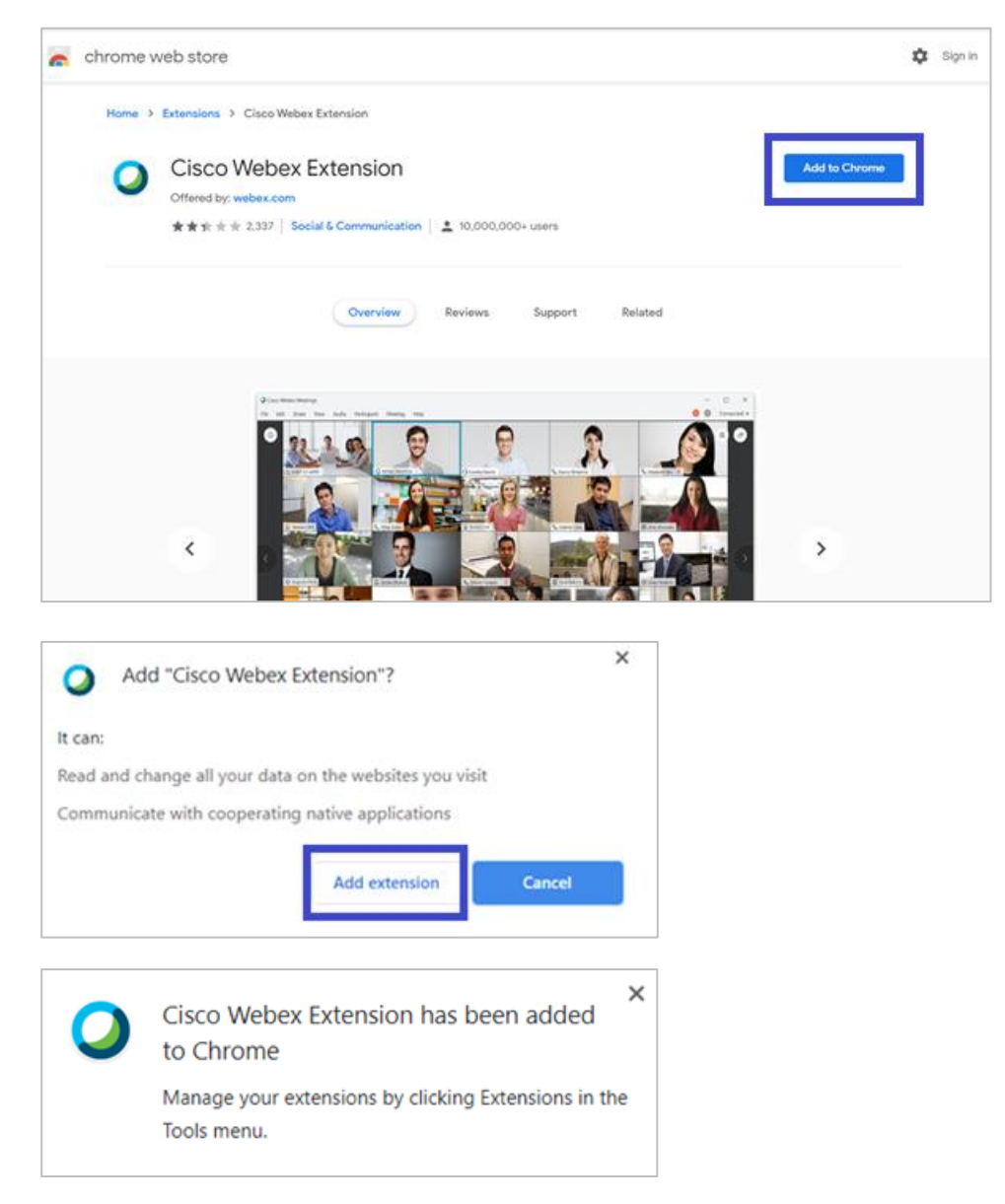

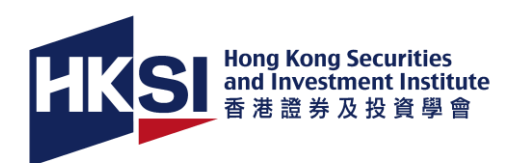

**Step 2:** Login to the HKSI Institute Portal <u>https://login.hksi.org/login</u> with your User Name and Password. If you forget you login information, you can reset your login name and password by using "Forgot username / password ". Please contact us at (852) 3120 6100 if your portal account is locked.

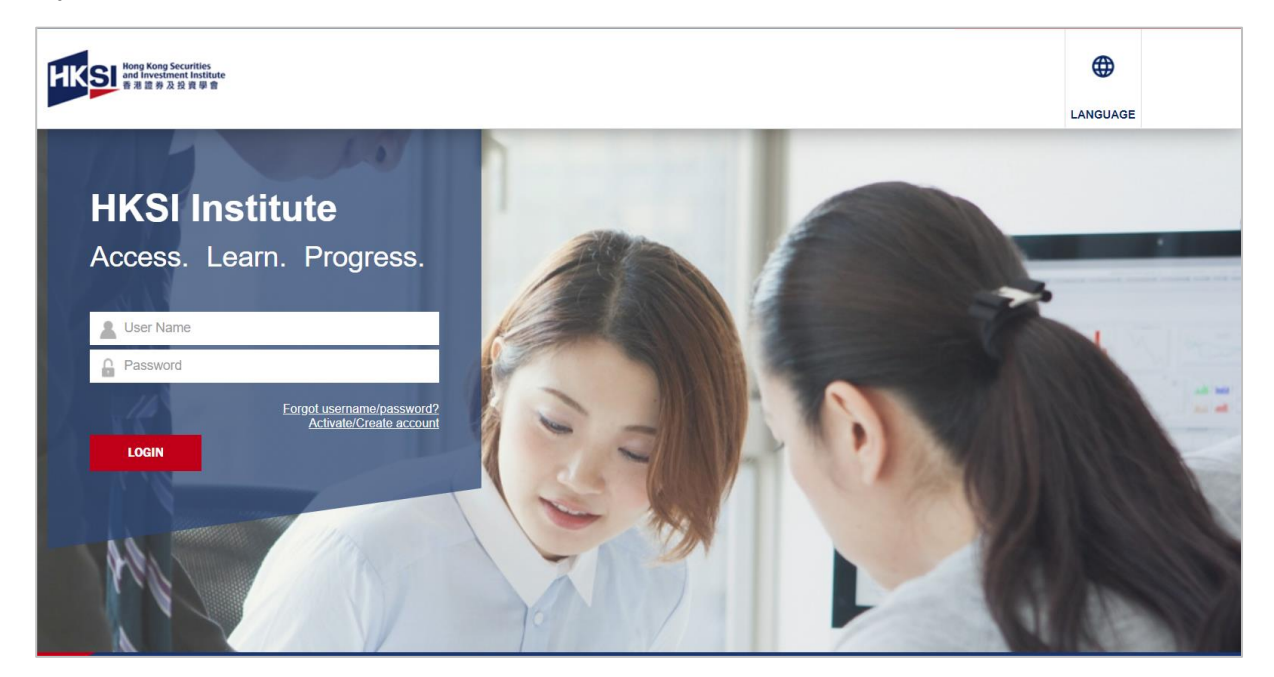

Step 3: In the logged- in portal, select "Upcoming Activity > CPT/Non CPT Activity" on the menu

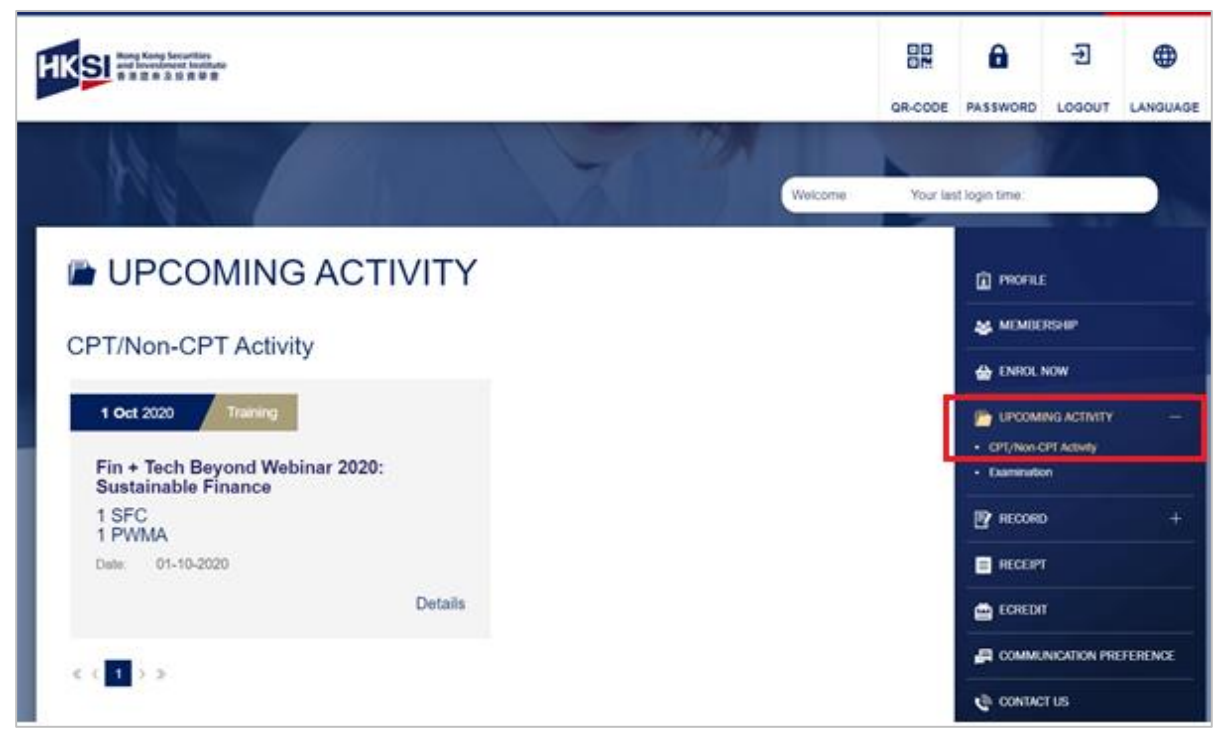

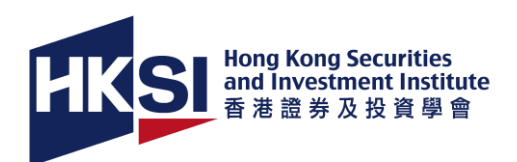

**Step 4:** The enrolled activity is located under "**CPT/ Non- CPT Activity**". The "**Launch Online**" button will be appeared 30 minutes before the webinar class, and you will be redirected to the WebEx session by clicking the button. If the "Launch button" is not existed, you may have to refresh the page.

| HKSI Nong Kong Securities<br>and Investment Institute<br>B R R B F R R B B    |          | 6                           | -Ð                                 | •       |
|-------------------------------------------------------------------------------|----------|-----------------------------|------------------------------------|---------|
| Welcome                                                                       | Your las | t login time:               | LOGOUT                             |         |
| UPCOMING ACTIVITY                                                             |          | PROFILI                     | E                                  |         |
| 1 Oct 2020 Training<br>Fin + Tech Beyond Webinar 2020:<br>Sustainable Finance |          | UPCOM CPT/Non-0 Examination | ING ACTIVITY<br>CPT Activity<br>on | -       |
| 1 SFC<br>1 PWMA<br>Date: 01-10-2020<br>Details                                |          |                             | D<br>T                             | +       |
|                                                                               |          |                             | UNICATION PRE                      | FERENCE |

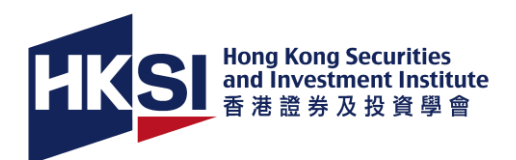

**Step 5:** Press "**Yes**" to join in the WebEx session. The "**Speaker/ Microphone Audio Test**" box will be appeared, press "**OK**" after testing the audio. Close the "**Volume**" box and you are automatically muted in the webinar session.

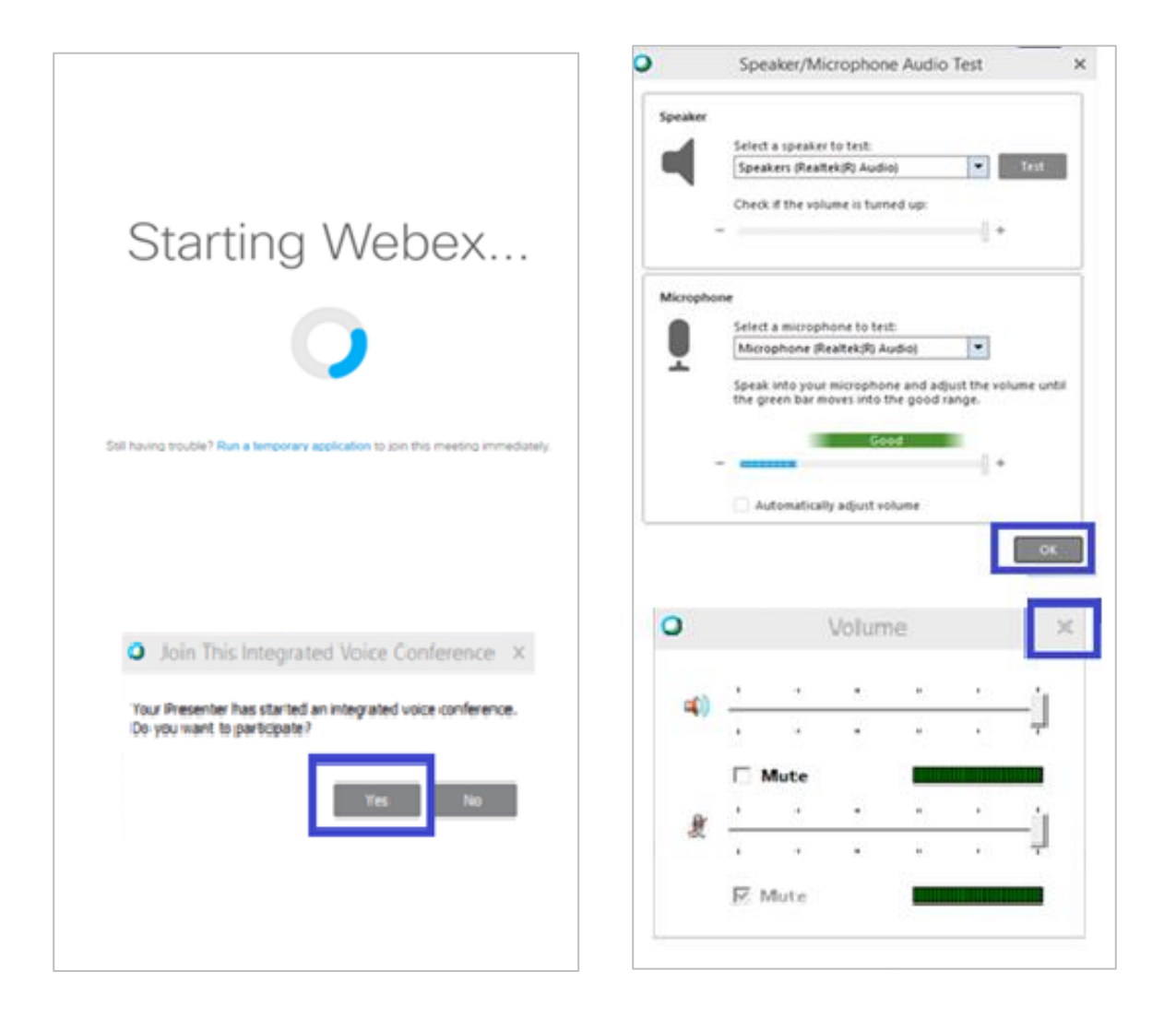

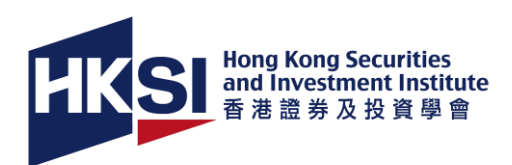

### Join webinar with mobile device (iOS)

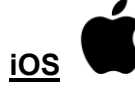

Step 1: Download the Mobile App "Cisco Webex Meetings" on your mobile device with:

## App Store from iOS

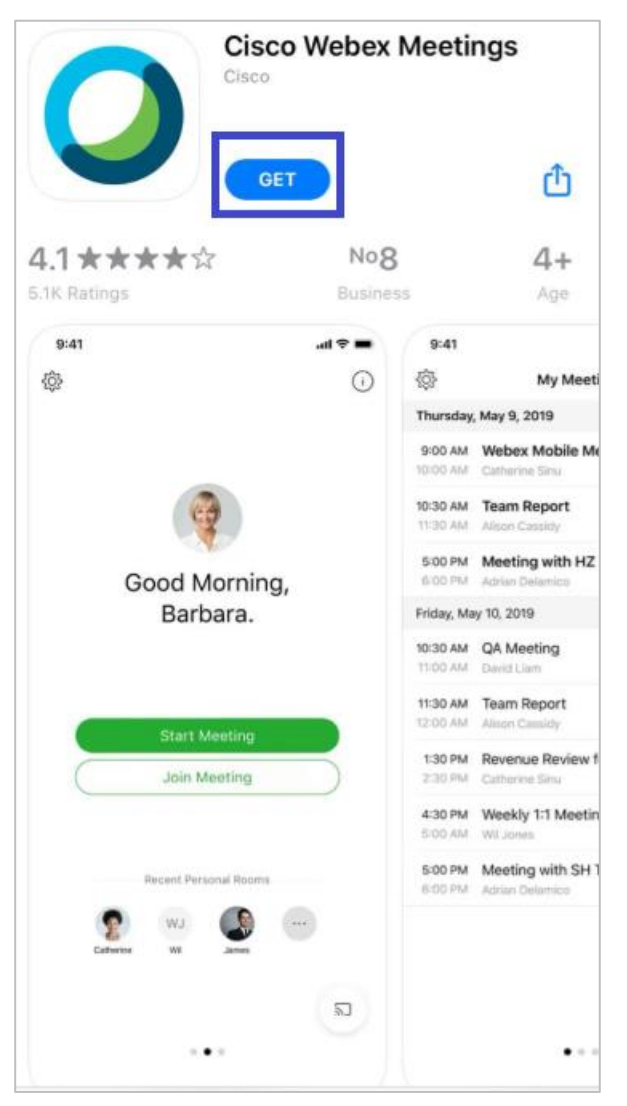

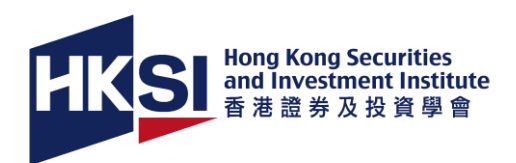

**Step 2:** Login to the HKSI Institute Portal <u>https://login.hksi.org/login</u> with your User Name and Password. If you forget you login information, you can reset your login name and password by using "**Forgot username / password**" button. Please contact us at (852) 3120 6100 if your portal account is locked.

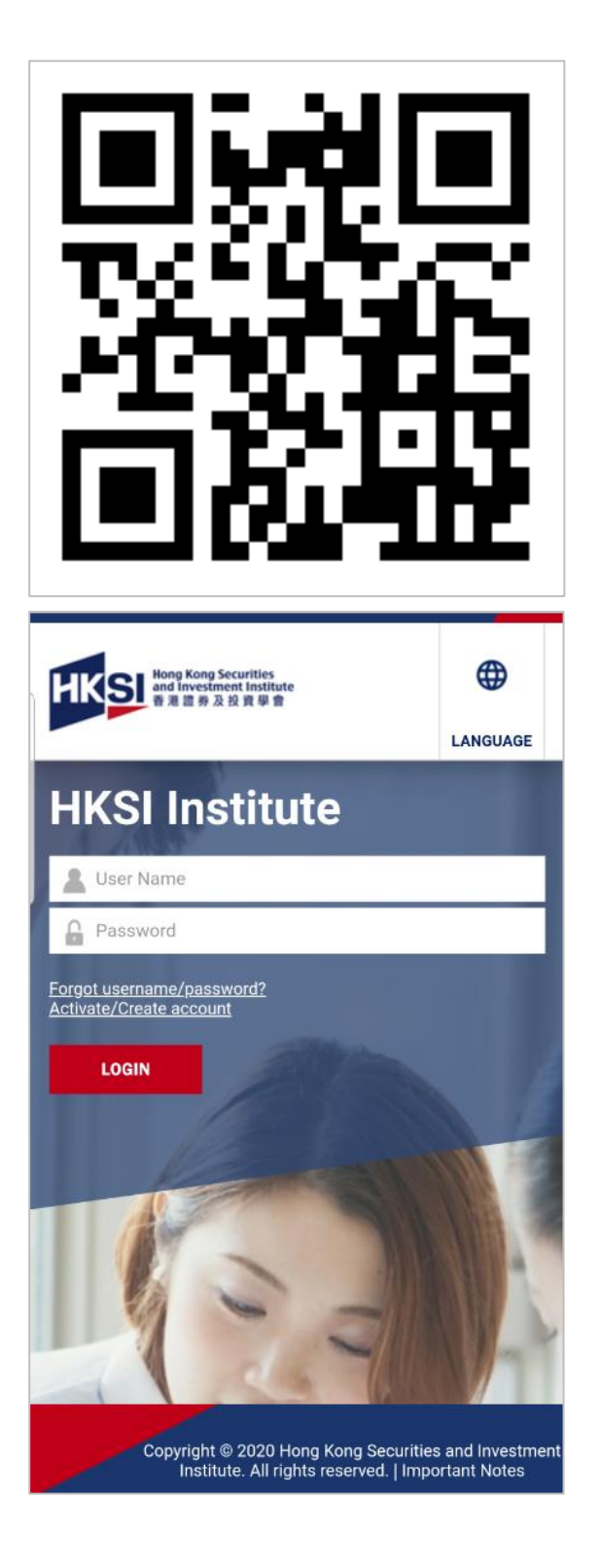

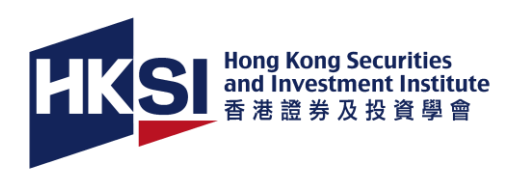

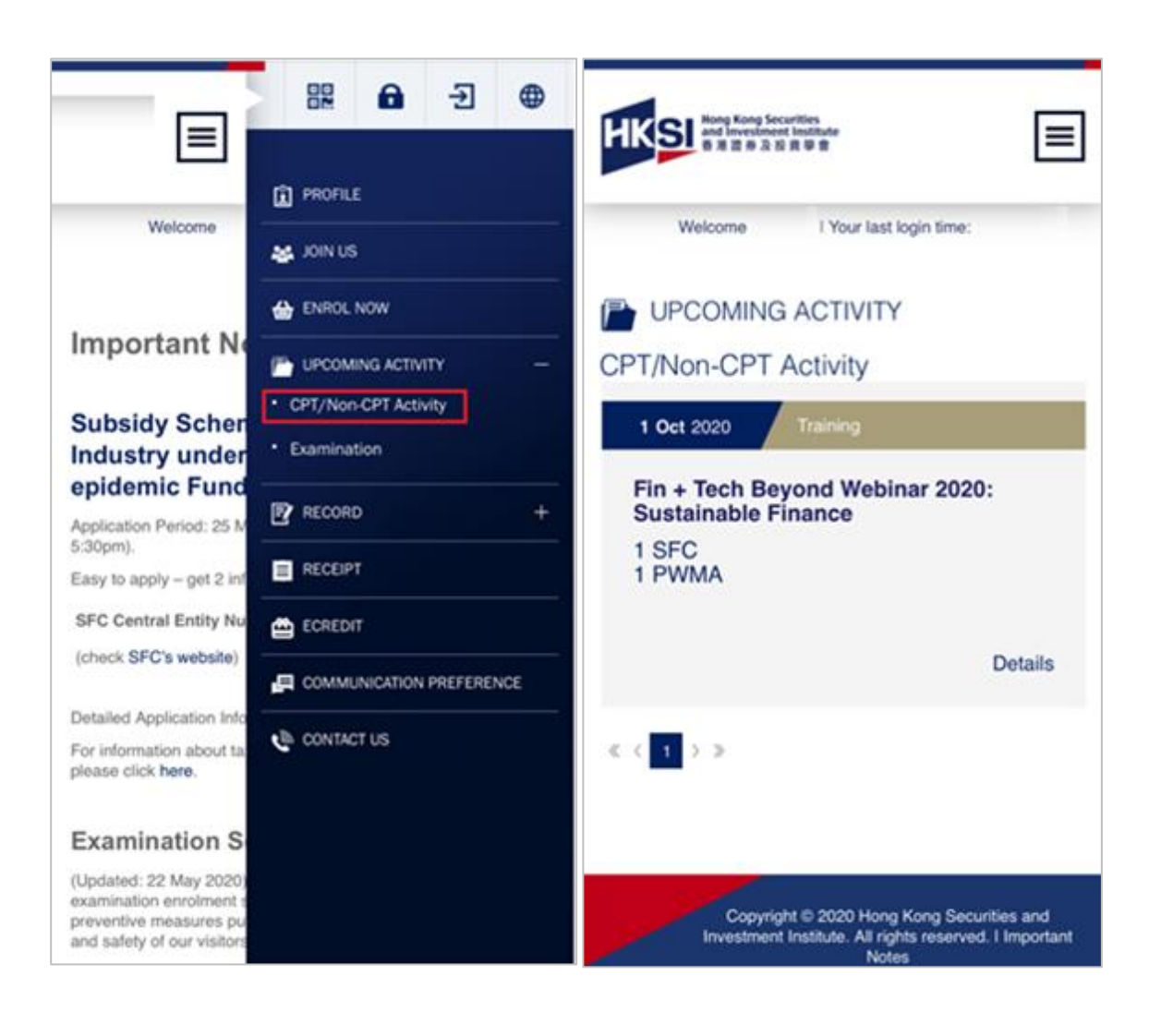

#### Step 3: Select "Upcoming Activity > CPT/Non CPT Activity" on the menu

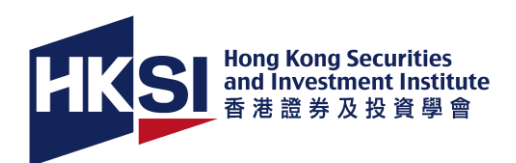

**Step 4:** The enrolled activity is located under "**CPT/ Non- CPT Activity**". The "**Launch Online**" button will be appeared 30 minutes before the webinar class, and you will be redirected to the WebEx session by clicking the button. If the "Launch button" is not existed, you may have to refresh the page.

| HKSI Hong Kong Securities<br>and investment Institute<br>香港豊等及投資學會                                           |
|----------------------------------------------------------------------------------------------------|
| Welcome I Your last login time:                                                                              |
| UPCOMING ACTIVITY                                                                                            |
| CPT/Non-CPT Activity                                                                                         |
| 1 Oct 2020 Training                                                                                          |
| Fin + Tech Beyond Webinar 2020:<br>Sustainable Finance<br>1 SFC<br>1 PWMA                                    |
| LAUNCH ONLINE                                                                                                |
| Details                                                                                                    |
| ≪ < 1 > ≫                                                                                                    |
| Copyright © 2020 Hong Kong Securities and<br>Investment Institute. All rights reserved. I Important<br>Notes |

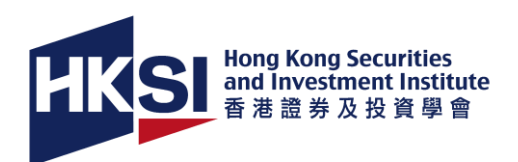

**Step 5:** Your device will direct you to use the downloaded Cisco mobile app and choose "**Open**" to access the webinar platform. Accept the Terms of Service & Privacy Statement of the Mobile App, and then name your device with your registered name and email. Press "**OK**" to connect the audio and "**Join**" to enter the webinar session.

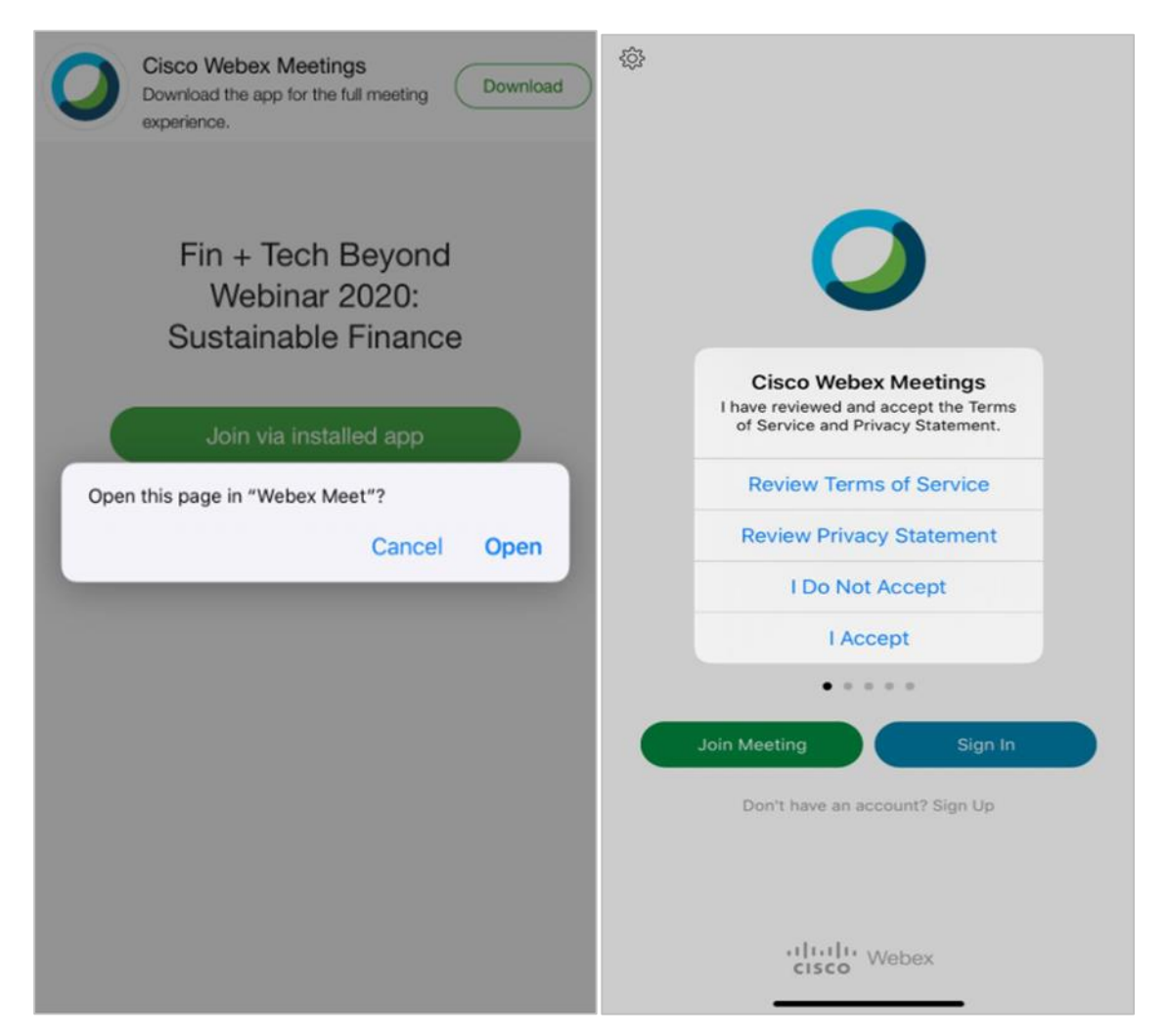

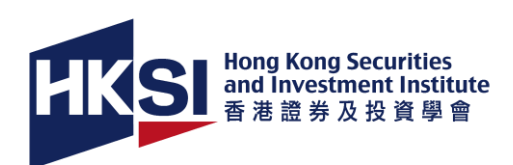

|                                                                                        | Fin + Tech Beyond Webinar 2020:<br>Sustainable Finance |
|----------------------------------------------------------------------------------------|--------------------------------------------------------|
| Enter Your Information                                                                 |                                                        |
| Display Name                                                                           |                                                        |
| Email address                                                                          |                                                        |
| Cancel OK                                                                              |                                                        |
| Sign in to see all of your upcoming<br>Webex meetings or to schedule a new<br>meeting. | Choose how you want to connect to audio.               |
|                                                                                        | 🕱 Use Internet for audio 👻                             |
|                                                                                        | niot.                                                  |

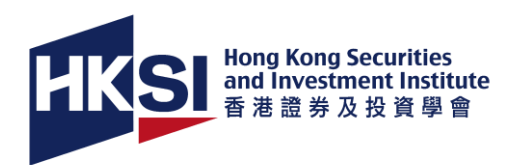

### How to rename your iOS device?

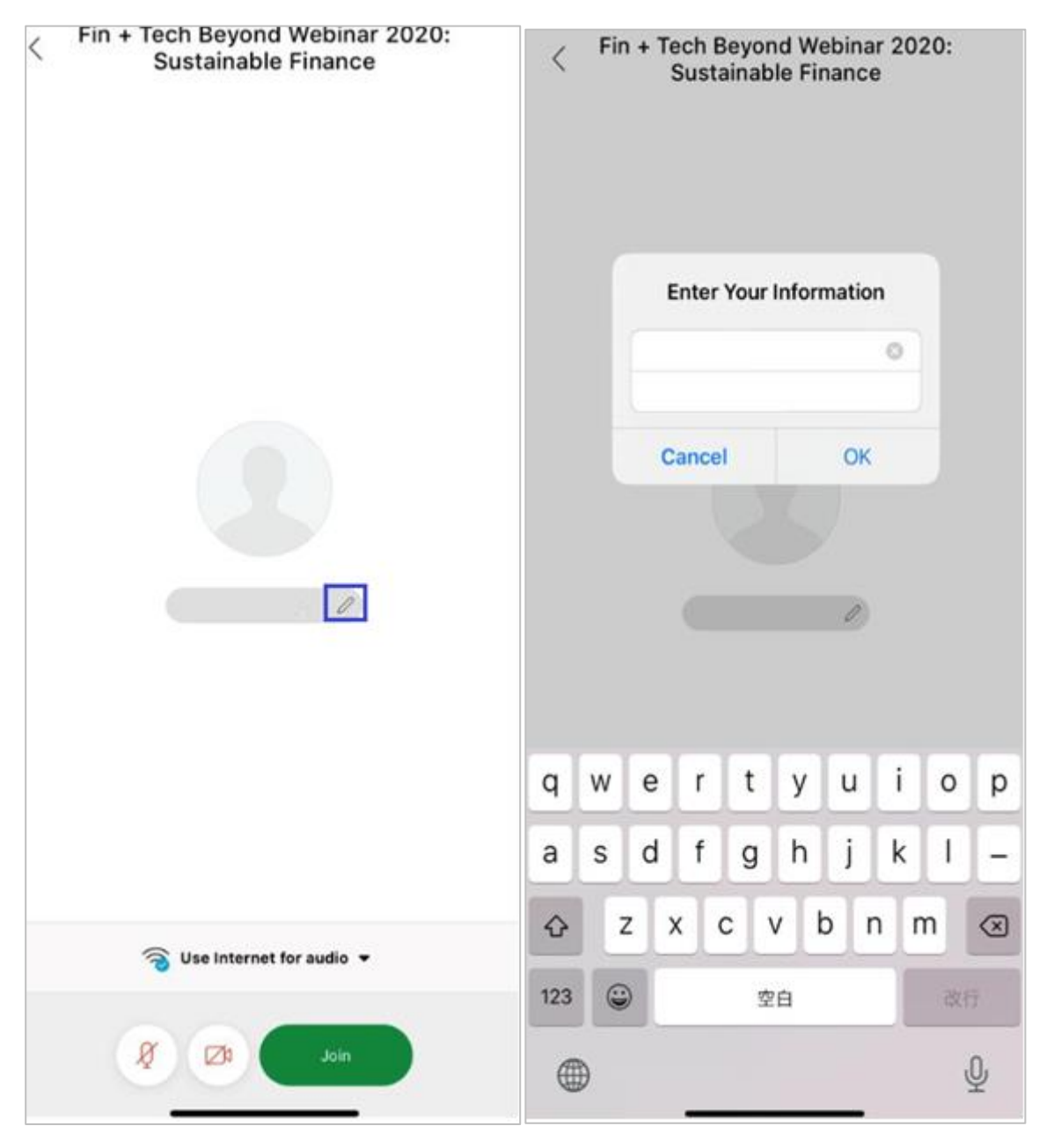

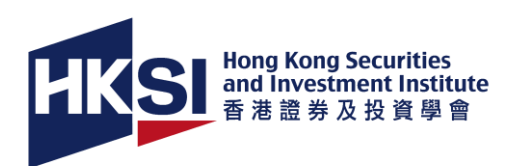

## Join webinar with mobile device ( Android )

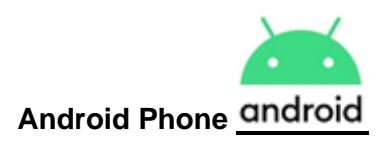

Step 1: Download the Mobile App "Cisco Webex Meetings" on your mobile device with:

#### Google Play from Android

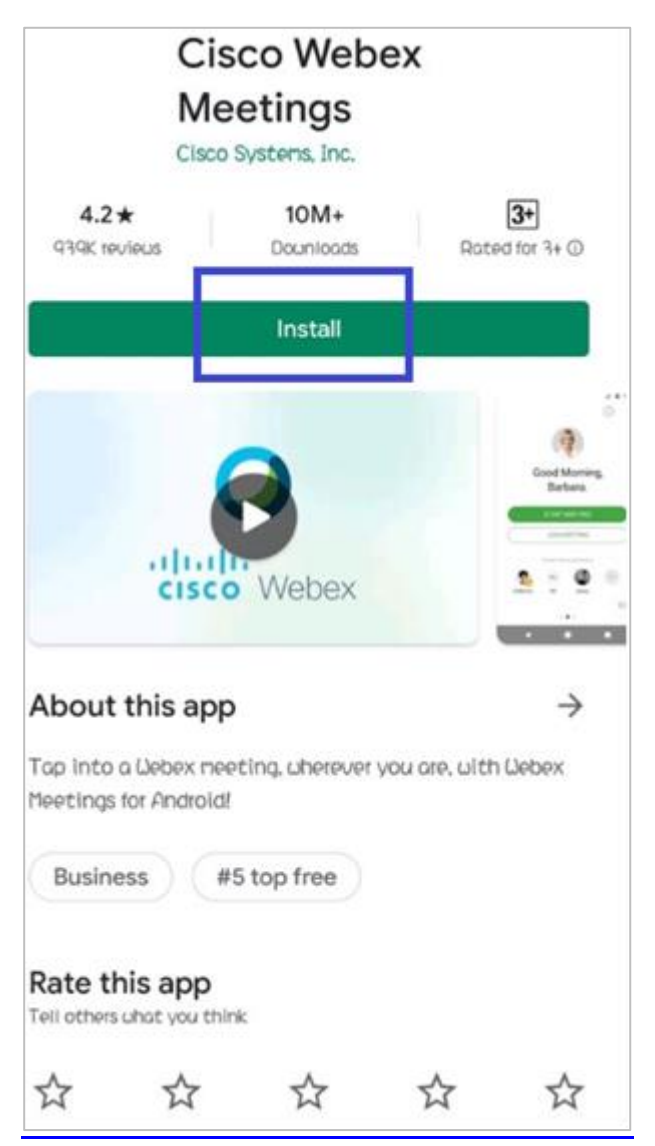

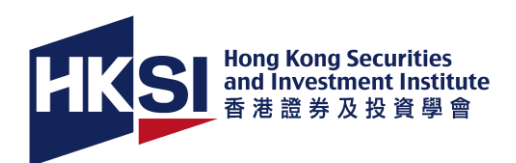

**Step 2:** Login to the HKSI Institute Portal <u>https://login.hksi.org/login</u> with your User Name and Password. If you forget you login information, you can reset your login name and password by using "**Forgot username / password**". Please contact us at (852) 3120 6100 if your portal account is locked.

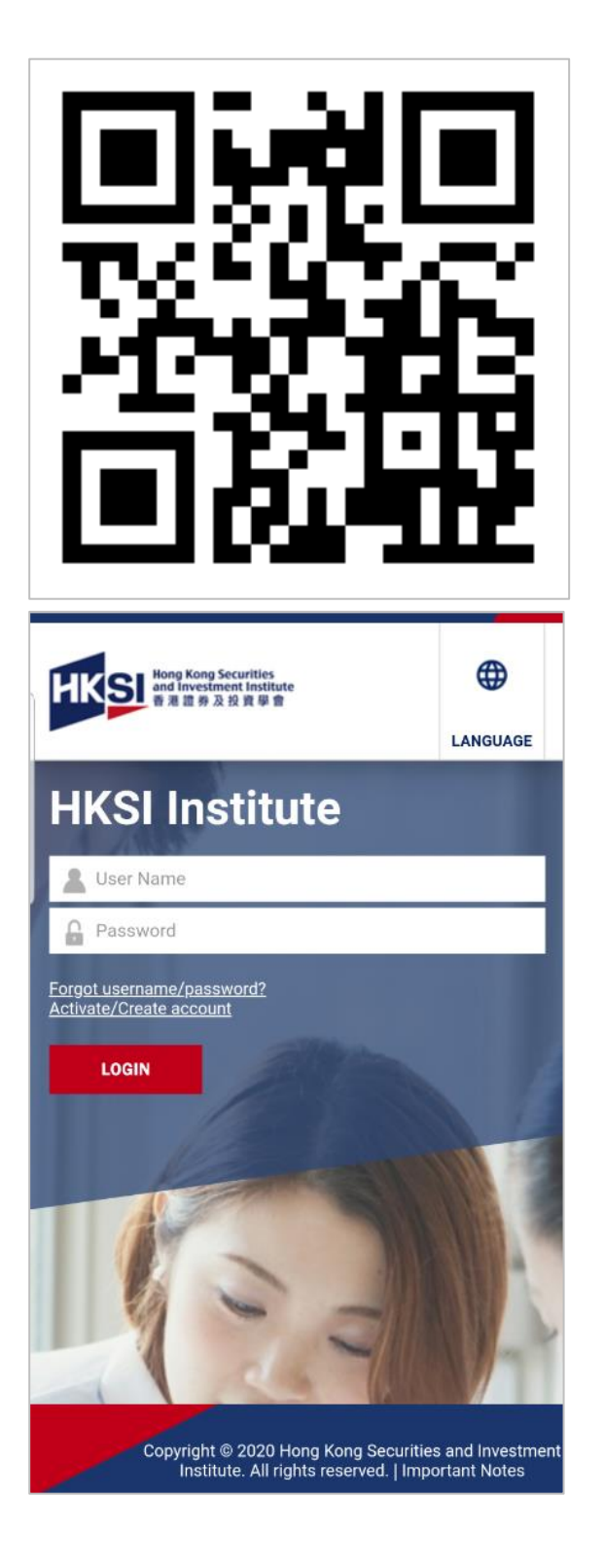

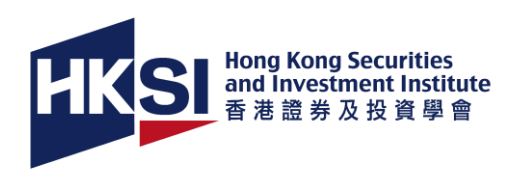

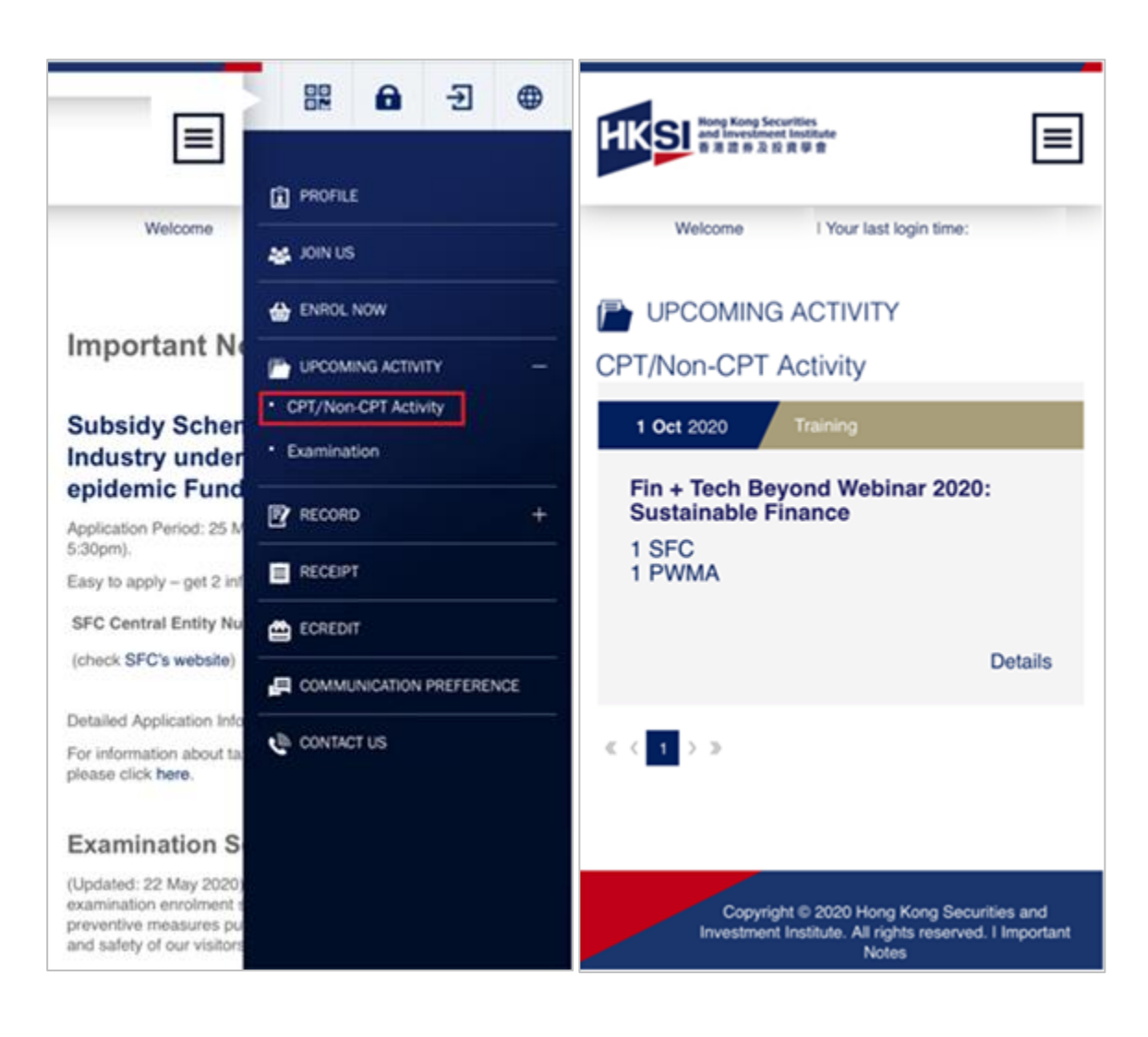

#### Step 3: Select "Upcoming Activity > CPT/Non CPT Activity" on the menu

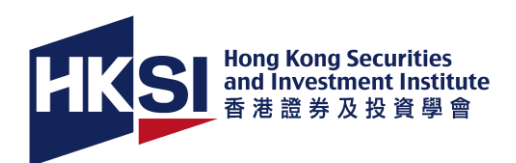

**Step 4:** The enrolled activity is located under "**CPT/ Non- CPT Activity**". The "**Launch Online**" button will be appeared 30 minutes before the webinar class, and you will be redirected to the WebEx session by clicking the button. If the "Launch button" is not existed, you may have to refresh the page.

| HKSI Rong Kong Securities<br>and investment institute<br>B # # # # 2 2 # # #                          |     |
|----------------------------------------------------------------------------------------------------|-----|
| Welcome I Your last login time:                                                                       |     |
| UPCOMING ACTIVITY                                                                                     |     |
| CPT/Non-CPT Activity                                                                                  |     |
| 1 Oct 2020 Training                                                                                   |     |
| Fin + Tech Beyond Webinar 2020:<br>Sustainable Finance<br>1 SFC<br>1 PWMA<br>LAUNCH ONLINE<br>Details | 5   |
|                                                                                                    |     |
| Investment Institute. All rights reserved. I Import<br>Notes                                          | ant |

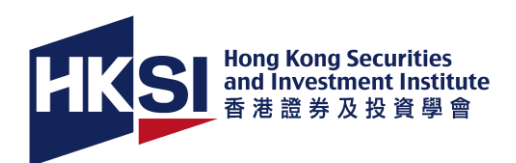

**Step 5:** Your device will direct you to use the downloaded Cisco mobile app and choose "**Allow**" to access the webinar platform. Accept the Terms of Service & Privacy Statement of the mobile app, and then name your device with your registered name and email. Press "**Join**" to enter the webinar session.

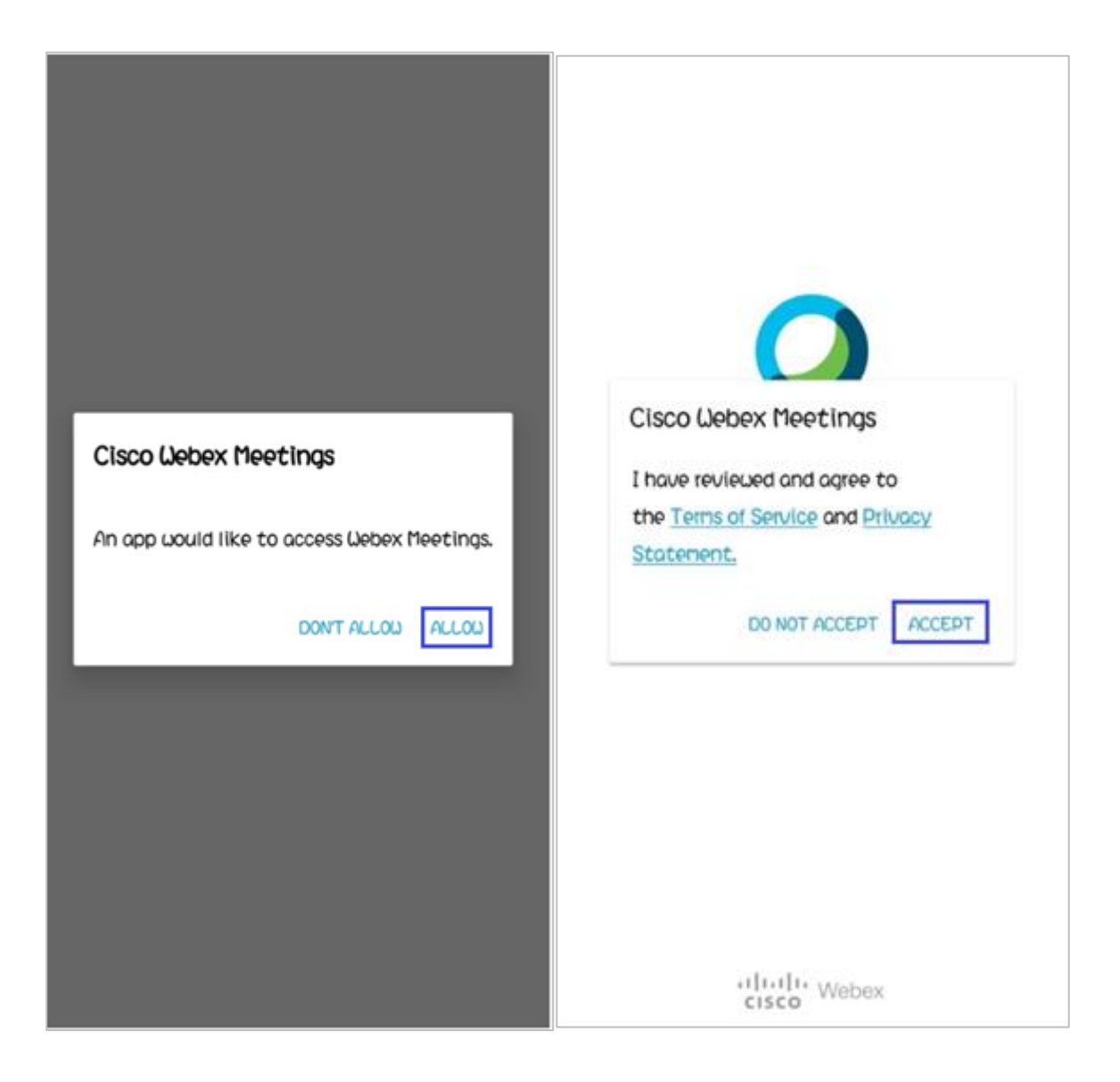

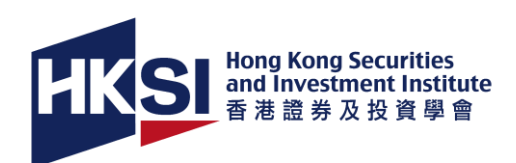

| -≪<br>-                        | <                           |
|--------------------------------|-----------------------------|
|                                |                             |
| Webex Meetings                 |                             |
| Name                           | FI                          |
| Email address<br>CANCEL OK     |                             |
| Choose boy you yout to connect | Ready to join?              |
| to audio.                      |                             |
| S Use Internet for oudio •     | ଲି Use Internet for audio 🕶 |

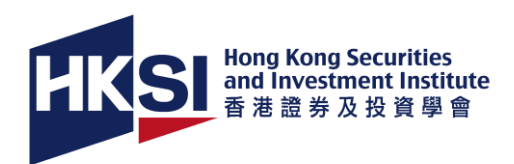

| Settings                                | < Guest Profile | Done |
|-----------------------------------------|-----------------|------|
| Scan                                    | Vour name       |      |
|                                         | Your name       |      |
| -0-                                     | Email address   |      |
|                                         | Email address   |      |
| See all of your upcoming Webex meetings |                 |      |
| and easily schedule one on the go.      |                 |      |
|                                         |                 |      |
| JOIN MEETING SIGN IN                    |                 |      |
| Don't have an account? Sign up.         |                 |      |
|                                         |                 |      |
| cisco Webex                             |                 |      |

## How to rename your device in Android Phone?